## MTS Exceed Series 40 System (MTS Corporation) Model: E43.104E Serial Number: 05300931

Location of Machine: Composites Lab, IGRM 1202F

Location of SOP and Machine Operating & Safety Manual: Composites Lab website under resources; Composites Lab TRACS site; and Hardcopy near machine.

#### **Emergency Contact:**

- Call 911
- Call EHS & Risk Management at 512-245-3616
- Call Head Lab Technician, Dr. Ray Cook (office 512-245-2050)
- Call Dr. Jitendra S Tate (office 512-245-4872)

## **Before using this machine:**

- You must have permission from Dr. Tate.
- You must have received formal training from technician or, trained research student (designated by Dr. Tate) related to machine safety and operation.
- You must read and understand SOP and Machine Operating & Safety Manual.
- You must use this machine under direct supervision of Dr. Tate or, Dr. Cook or, trained research student (designated by Dr. Tate).
- You must have signed "Lab Rules" document with Dr. Tate. This document must be signed every semester fall, spring, and summer (as applicable).
- If you do NOT follow above instructions, you will be held responsible for your own safety and damages.

#### **Safety Precautions:**

Protective Equipment: Prior to performing this procedure, the following personal protective equipment must be obtained and ready for use: **Gloves, Safety Goggles, Lab Coat**. Wear eye protection when working with the MTS Exceed and follow all safety practices.

#### **Important Safeguards:**

- 1. **Locate emergency stop buttons** machine power can be killed at any time by pressing the Emergency Stop button on the machine, located on the front right corner of the machine (big red knob).
- 2. Specimens can develop sharp edges as a result of testing, handling the specimens with unprotected hands can result in cuts.

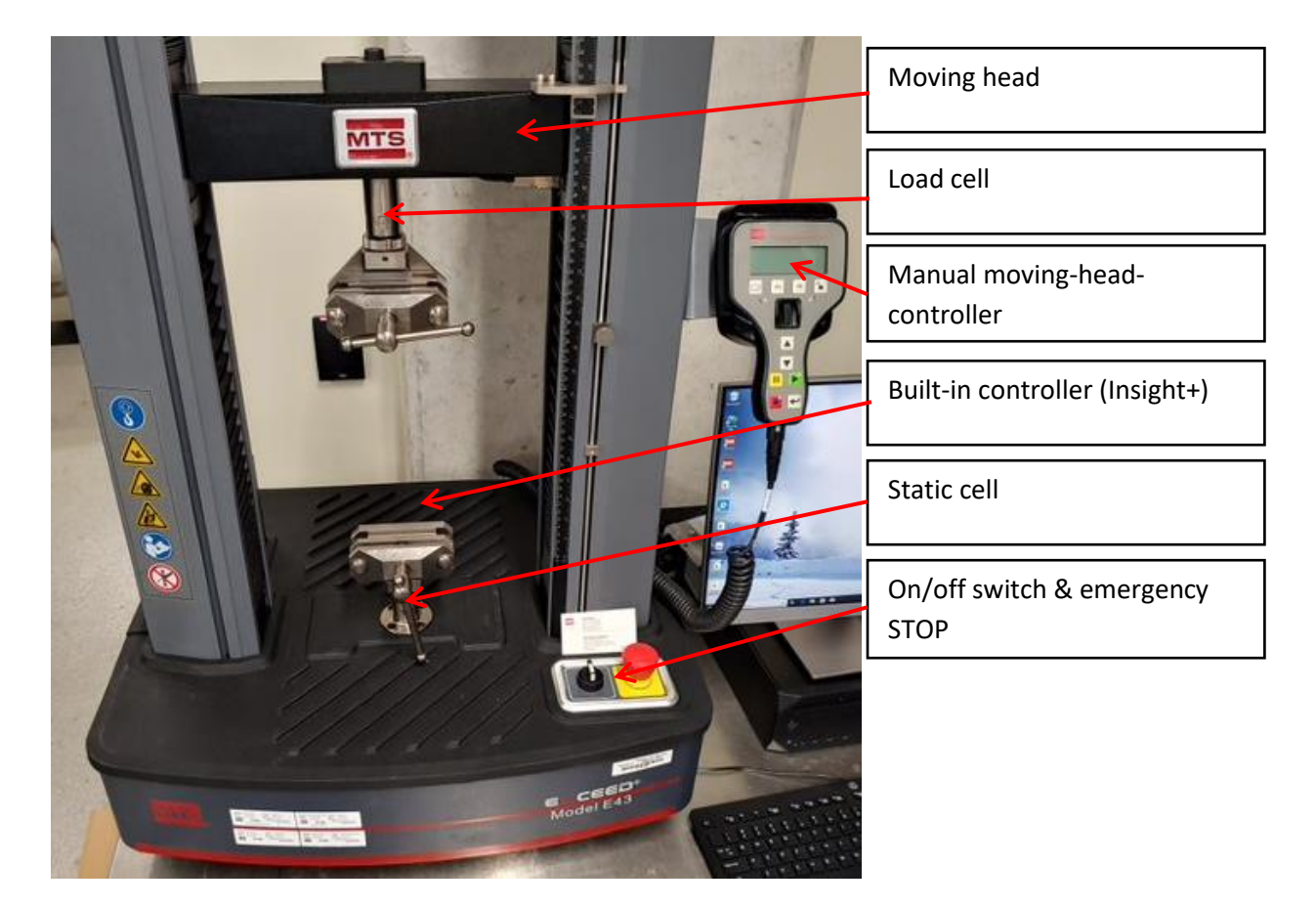

## **General information:**

The MTS-Exceed machine is used for static electromechanical testing, to include tension, compression, and flexure. The system is equipped with MTS Insight+ controller (C43.104). The software used is called MTS TestSuite TW Essential. The software comes with multiple templates already installed, however the user will select only from 1 of 3 mentioned:

- MTS EM Compression (simplified)
- MTS EM Tension (simplified)
- MTS EM Flexure (3-Point Bend) Materials that can be tested are: plastics, rubbers, and other non-metal materials.

## **Accessories:**

Fixtures: ASTM Test Fixtures: 1. Tension D3039; 2. Compression D6641; 3. Flexure D790

## **Specifications:**

| Model                                  | E43.104                       |
|----------------------------------------|-------------------------------|
| Maximum rated force capacity           | 10 kN (2200 lbf)              |
| Frame type                             | Table top                     |
| Test zones (Single/dual)               | Single                        |
| Maximum test speed                     | 508 mm/min (20 in/min)        |
| Minimum test speed                     | 0.001 mm/min (0.00004 in/min) |
| Position resolution                    | 0.000041 mm (0.0000016 in)    |
| Vertical test space crosshead travel – | 1300 mm (51.2 in)             |
| extended                               |                               |
| Space between columns                  | 340 mm (13.4 in)              |
| Frame height – extended                | 1917 mm (75.5 in)             |
| Frame width                            | 681 mm (26.81 in)             |
| Frame depth                            | 588 mm (23.15 in)             |
| Weight – extended                      | 130 kg (287 lb)               |
| Power requirement                      | Single-phase 200-240 V AC,    |
|                                        | 3 Amp 50/60 Hz, 600 W         |

#### Know the controls:

Before you operate the system for the first time, make a trial run through the operating procedures with the drive power off. Locate all hardware and software controls and know their functions and required adjustments. The upper jaw of the machine is the moving part and the lower jaw is the stationary part. Use the jog controls to move the upper jaw accordingly. If any control function or operating adjustment is unclear, review the applicable information until you understand it thoroughly. The operator has two methods of controlling the upper jaw movement. 1. Through the manual moving-head controller and 2. Through the software.

1. Manual moving-head controller can be detached from home allowing the user to operate it from a distance.

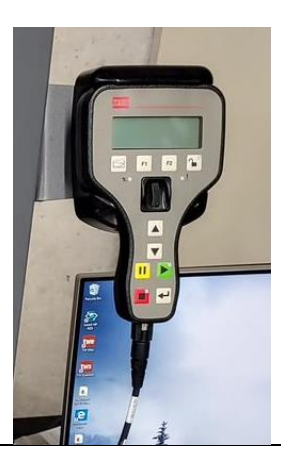

2. Crosshead controls through software can be done one click at a time, or by holding down the clicker for faster movement.

| MTS EM Trevion (Simplified) 4: Project 1: TW Essential (insightPlus; (InsightPlus; CII, D4) |                   |                                  |               |                                                                   |                |
|---------------------------------------------------------------------------------------------|-------------------|----------------------------------|---------------|-------------------------------------------------------------------|----------------|
| File Controller Tools Preferences Display Help MISTestSuite tws                             |                   |                                  |               |                                                                   |                |
| 1 & 1 - 4 €                                                                                 | Controller Status | v Direction Crossheed Controls v | Test Controls | Test Run:<br>Status: Stopped (Extension)<br>Running Time: 0:01:53 | ,              |
| Select                                                                                      | efine             | Monitor                          |               | Review                                                            | Runtime Values |
| _                                                                                           |                   |                                  |               |                                                                   |                |
|                                                                                             |                   |                                  |               |                                                                   |                |
|                                                                                             |                   |                                  |               |                                                                   |                |
|                                                                                             |                   |                                  |               |                                                                   |                |
|                                                                                             |                   |                                  |               |                                                                   |                |
|                                                                                             |                   |                                  |               |                                                                   |                |
|                                                                                             |                   |                                  |               |                                                                   |                |

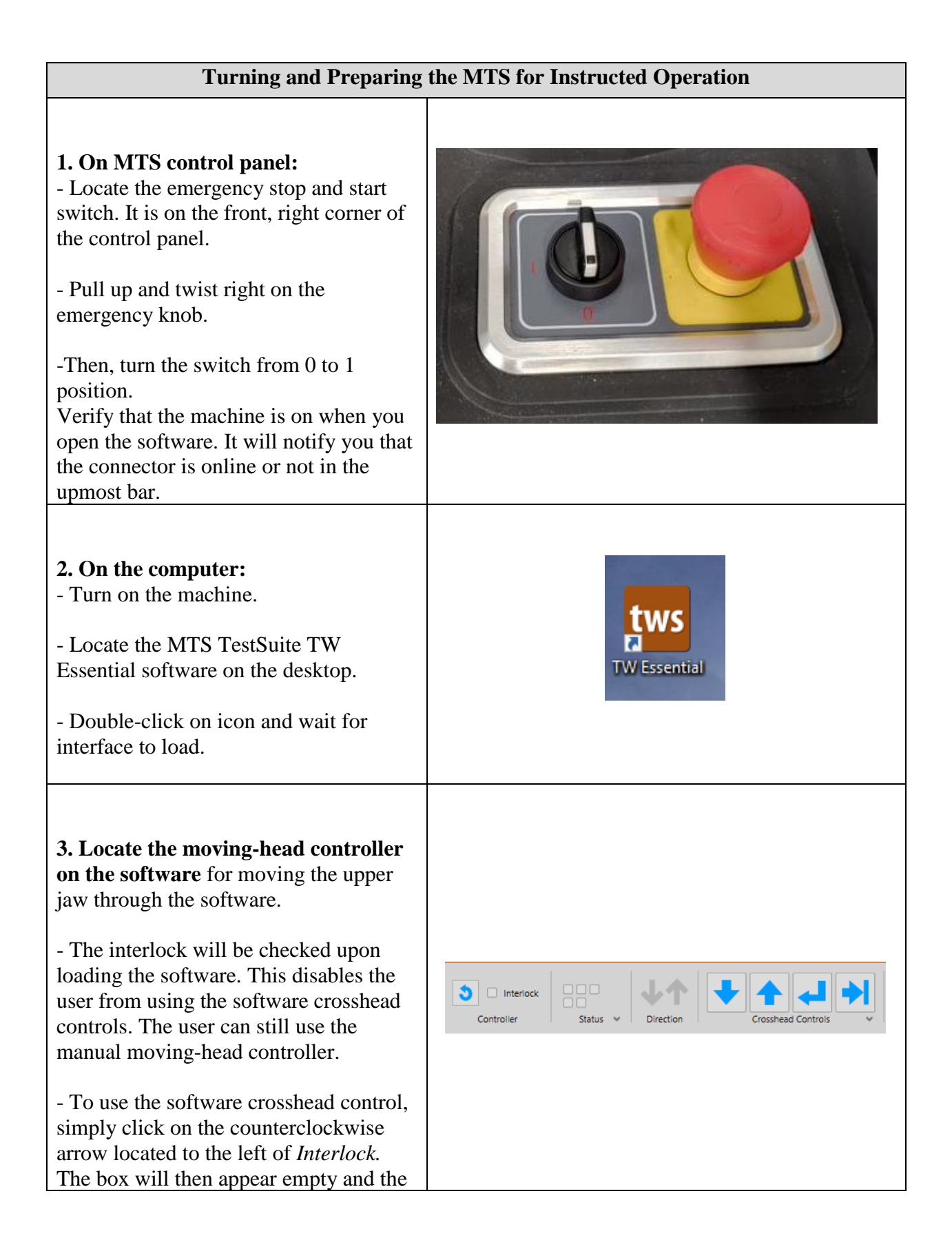

| crosshead controls will turn blue. The<br>user can now operate the upper jaw<br>using both methods of control.                                             |                                                                                                    |
|----------------------------------------------------------------------------------------------------|----------------------------------------------------------------------------------------------------|
| 4. On the TWE interface, the first                                                                                                    |                                                                                                    |
| screen the user experiences are the one                                                                                                    |                                                                                                    |
| located to the right.                                                                                                    | ← > My Computer > C: > Program Files (x86) > MTS Systems > MTS TestSuite > Templates >                                                                                                    |
| C                                                                                                    | Image: Image: |
|                                                                                                    |                                                                                                    |
| The user will calent the first option                                                                                                    | V 1W - EM 4/30/2019 11:05 AM 4/30/2019 11:05 AM                                                                                                    |
| - The user will select the first option                                                                                                    | IVV - EW         4/30/2019 TH35 AW         4/30/2019 TH35 AW           Image: TW - Hydraulic         4/30/2019 11:05 AM         4/30/2019 11:05 AM                                                                                                    |
| - The user will select the first option only, always, no matter what test they                                                                             | IVV - EW         4/30/2019 ITIOS AM         4/30/2019 ITIOS AM           Image: TW - Hydraulic         4/30/2019 ITIOS AM         4/30/2019 ITIOS AM           Image: TW - Static-Hydraulic         4/30/2019 ITIOS AM         4/30/2019 ITIOS AM           Image: TW - Static-Hydraulic         4/30/2019 ITIOS AM         4/30/2019 ITIOS AM                                                                                                    |
| - The user will select the first option<br>only, always, no matter what test they<br>will perform. This machine is                                         | IVV - EW         4/30/2019 I1:05 AM           TW - Hydraulic         4/30/2019 I1:05 AM           TW - Static-Hydraulic 4/30/2019 I1:05 AM         4/30/2019 I1:05 AM                                                                                                    |
| - The user will select the first option<br>only, always, no matter what test they<br>will perform. This machine is<br>electromechanically controlled (EM). | IVV - EW         4/30/2019 11:05 AM         4/30/2019 11:05 AM           IVV - Hydraulic         4/30/2019 11:05 AM         4/30/2019 11:05 AM           IVV - Static-Hydraulic         4/30/2019 11:05 AM         4/30/2019 11:05 AM                                                                                                    |

| <ul> <li>5. Choose desired test:<br/>tensile, compression, or<br/>flexure.</li> <li>It seems as the user has<br/>many options, however, the<br/><u>only options allowed</u> are the<br/>highlighted tests:</li> <li>(1) MTS EM Compression<br/>(Simplified)</li> <li>(2) MTS EM Flexure (3-<br/>Point Bend)</li> <li>(3) MTS EM Tension</li> <li>(Simplified)</li> </ul> | Name         Academic         Academic         Tuning         Tuning         MTS EM Cor         MTS EM Cor         MTS EM Cor         MTS EM Flex         MTS EM Flex | ly Computer > C:<br>Package<br>mpression (Deflectome<br>mpression (Platen Adju<br>mpression (Platen Adju<br>mpression (Simplified)<br>xure (3-Point Bend)<br>xure (3-Point Bend)<br>xure (4-Point Bend)<br>am Tear Resistance<br>el<br>el-Tear<br>bber Tear Resistance<br>gle-Lap Shear<br>ision<br>ision (Extensometer)<br>ision (Extensometer-Ci<br>ision (Simplified) | > Progr<br>eter)<br>ustment) |  |
|----------------------------------------------------------------------------------------------------|----------------------------------------------------------------------------------------------------|----------------------------------------------------------------------------------------------------|------------------------------|--|
| 6. Set measured<br>parameters<br>-The grip separation is the<br>gage length, or distance<br>between fixtures.                                                                                                    |                                                                                                    |                                                                                                    |                              |  |
| -In this lab the test rate                                                                                                    | Drotoot                                                                                                    | Value                                                                                                    | Unit                         |  |
| should always be 1 000                                                                                                    | Width                                                                                                    | 5 000                                                                                                    | cm                           |  |
| mm/s or 2,000 mm/s unless                                                                                                    | Thickness                                                                                                    | 2.680                                                                                                    | mm                           |  |
| otherwise approved by Dr                                                                                                    | Grip Separation                                                                                                    | 8.500                                                                                                    | cm                           |  |
| Tate                                                                                                    | Test Rate                                                                                                    | 2.000                                                                                                    | mm/s                         |  |
| -Units can be changed by                                                                                                    | Data Acquisition Rate                                                                                                    | 10.0                                                                                                    | HZ                           |  |
| clicking on the desired unit<br>tab and a drop-down menu<br>will appear to change the<br>units.                                                                                                    |                                                                                                    |                                                                                                    |                              |  |
| -Data Acquisition Rate can remain as is.                                                                                                    |                                                                                                    |                                                                                                    |                              |  |

| <ul> <li>7. Set Load and Crosshead to ZERO located on southern most part of the page</li> <li>-Must be done individually</li> <li>-Right-click on individual tabs and select option to zero</li> <li>-The time running is an indication of how long the user has been on the program since first opening TWE</li> <li>8. Ensure correct values</li> </ul> | Image         Image         Image <th< th=""></th<> |
|----------------------------------------------------------------------------------------------------|----------------------------------------------------------------------------------------------------|
| -After setting measured<br>parameters and selecting<br>apply/OK, this screen will<br>automatically pop up where<br>you can ensure you have<br>entered the correct values<br>for Width and Thickness.<br>-IF values and units are<br>correct, click OK.                                                                                                    | MTS TestSuite Input Variables         Edit Variable Values:         Name       Value         Width       5.000 cm         Thickness       2.9d mm                                                                                                    |
| <ul> <li>9. Ready to run test</li> <li>-At this point, the user is ready to perform the desired test.</li> <li>-Press play located in the crosshead control bar</li> </ul>                                                                                                    | Test Controls                                                                                                    |

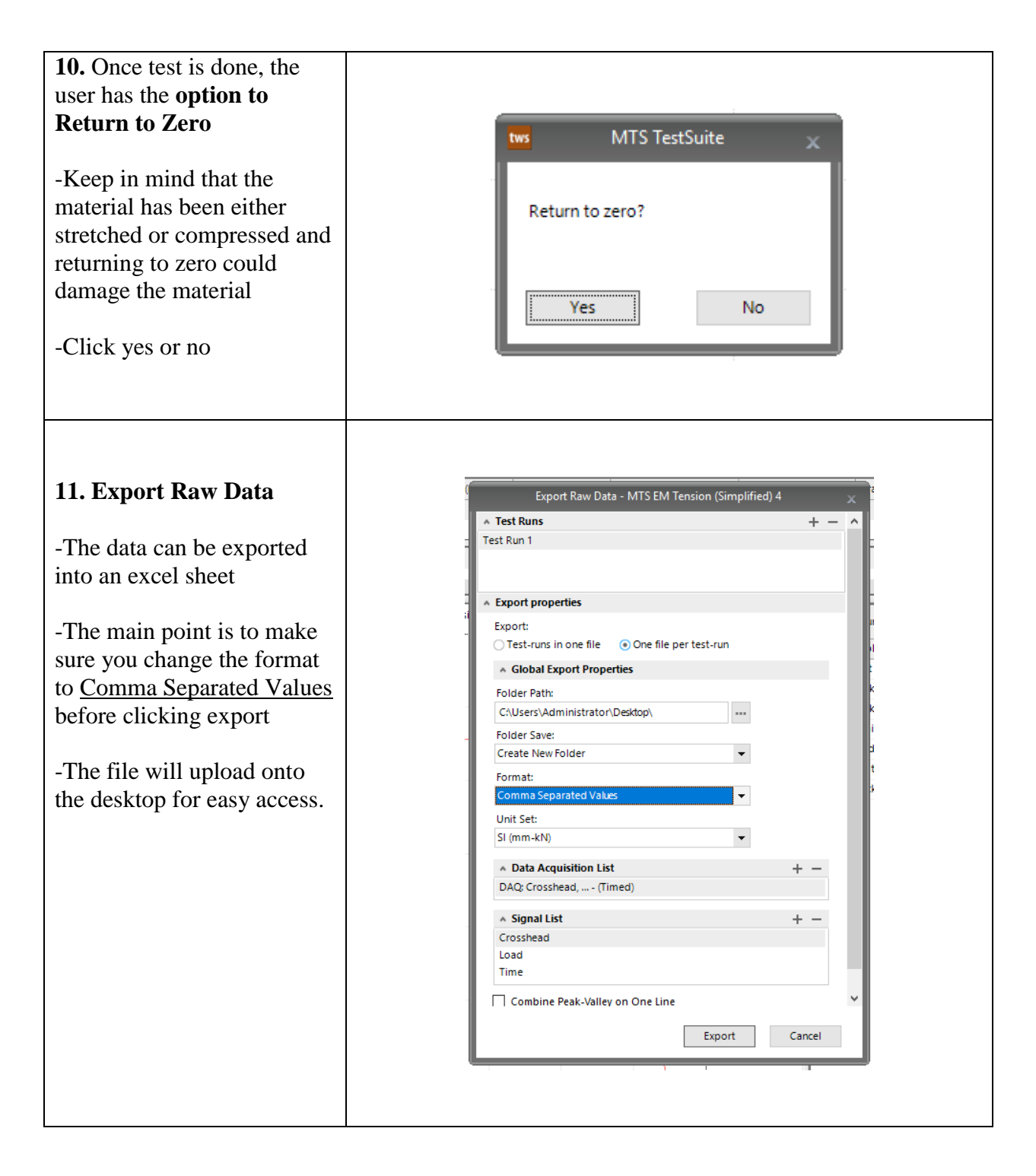

# Summary of Basic Steps for Performing a Test

- 1. Locate emergency stop and OFF/ON switch
- 2. Turn on machine and locate manual control
- 3. Open TW Essential software and locate software control
- 4. Load specimen using preferred control method, ensure straightness and stability
- 5. Select TW-EM test
- 6. Select desired test: tensile, compression, or flexure
- 7. Input measured parameters
- 8. Zero out Load and Crosshead by right clicking on individual tabs
- 9. Ensure correct values
- 10. Run test press play
- 11. Export raw data to desktop